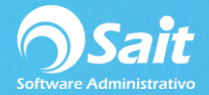

## **Actualizar precios**

Esta opción es una alternativa para realizar cambios de precios a sus artículos sin correr el riesgo de modificar algún otro dato.

Esta opción solo se podrá utilizar cuando el manejo de precios sea precios fijos.

- 1. Deberá dirigirse al menú de Inventario / Actualizar Precios y Costos / Actualizar Lista de Precios
- 2. Aparecerá la siguiente ventana:

| 🔿 Actualizar Pi |              | ٢.        |                        |   |
|-----------------|--------------|-----------|------------------------|---|
|                 |              |           |                        | 1 |
| Clave           | SCC          |           | ?                      |   |
|                 | ABRILLANTAD  | OR CAR SI | SHINE                  |   |
| Código          | 602760000780 |           | Unidad LITRO Activo SI |   |
| Marca           |              |           | Modelo                 |   |
| Existencia      | 2,015.05     |           | Ult.Compra 3-MAR-2018  |   |
| Precio <u>1</u> | 469.37250    | Pesos     |                        |   |
| Precio 2        | 371.25000    |           |                        |   |
| Precio 3        | 299.25000    |           |                        |   |
| Precio 4        | 281.25000    |           |                        |   |
| Precio 5        | 100.00000    |           | <u>G</u> rabar Cerrar  |   |
|                 |              |           |                        |   |

- 3. Escriba la clave del artículo que desee actualizar el precio o presione [F2] para buscar
- 4. Aparecerá la descripción y los datos del articulo
- 5. Actualice los precios necesarios
- 6. Haga clic en el botón [Grabar].

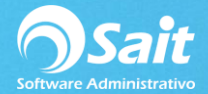

## **Actualizar Costos**

El proceso de actualizar costos es un proceso muy delicado, ya que en ello está involucrado el precio de venta de artículos y el valor del inventario.

Por lo general, los costos se actualizan con la captura de las compras y solo en casos muy en específicos será necesario modificarlos.

En esta opción se puede establecer el costo de reposición, el cual contablemente se utiliza para valorizar las existencias o inventarios cuando existe Inflación.

Para realizar la actualización de costos siga los pasos descritos a continuación:

- 1. Dirigirse al menú de Inventario / Actualizar Precios y Costos / Actualizar costos
- 2. Escriba la clave del artículo que desee actualizar el costo o presione [F2] para buscar.
- 3. Aparecerá la descripción y los datos del artículo
- 4. En la sección de nuevos datos establecer el costo de reposición o máximo costo y la fecha
- 5. Haga clic en [Grabar].
- 6. Listo.

| Actualizar Costos                                                                                                    |
|----------------------------------------------------------------------------------------------------|
| Clave SCC ?<br>Descripción ABRILLANTADOR CAR SHINE                                                                                                    |
| Marca Modelo<br>Divisa MN Unidad LITRO Activo SI Existencia 2,015.05                                                                                     |
| Datos Actuales<br>Costo unitarioNuevos Datos<br>Costo unitarioCosto unitarioActualizadoCosto de reposición250.0000Máximo costo300.00006-Ene-2018300.0000 |
| Grabar Cerrar                                                                                                    |